EKRAN – STRONA GŁÓWNA

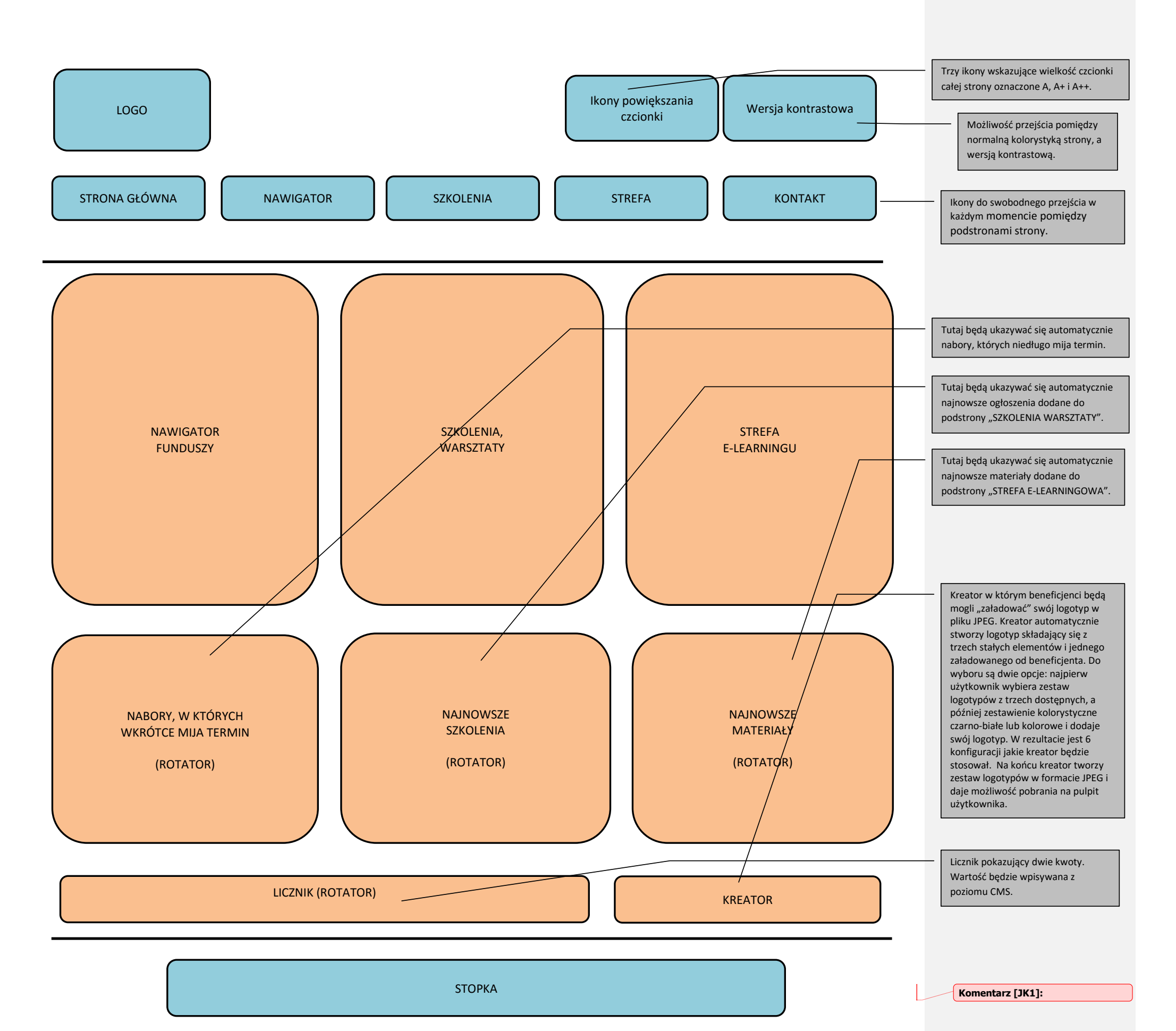

### **EKRAN – NAWIGATOR FUNDUSZY**

Poniższy ekran wyświetla się po wybraniu "Nawigator Funduszy" z ekranu – strona główna.

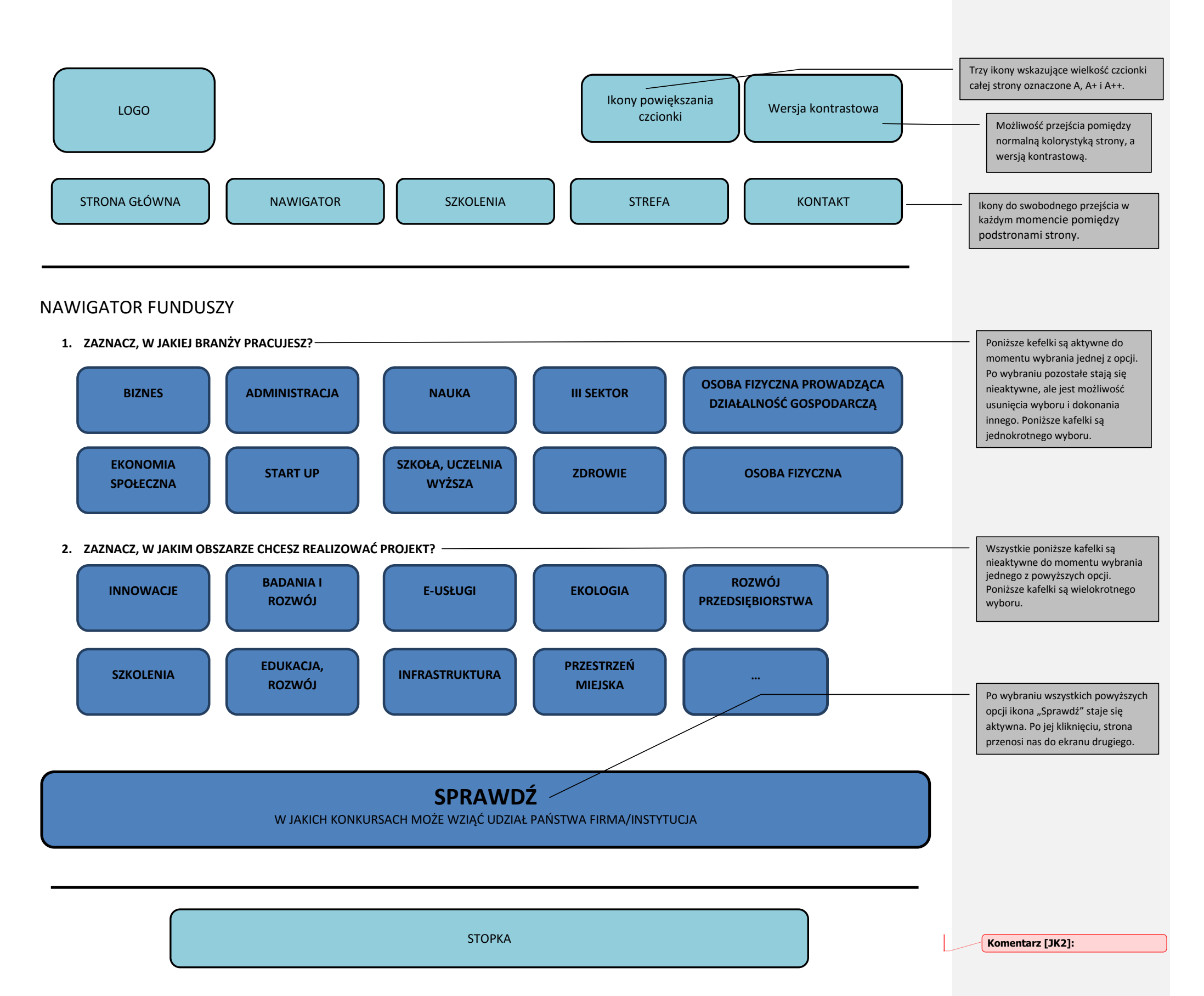

#### **EKRAN – NAWIGATOR FUNDUSZY II**

Poniższy ekran wyświetla się po wybraniu opcji "Sprawdź" z poprzedniego ekranu.

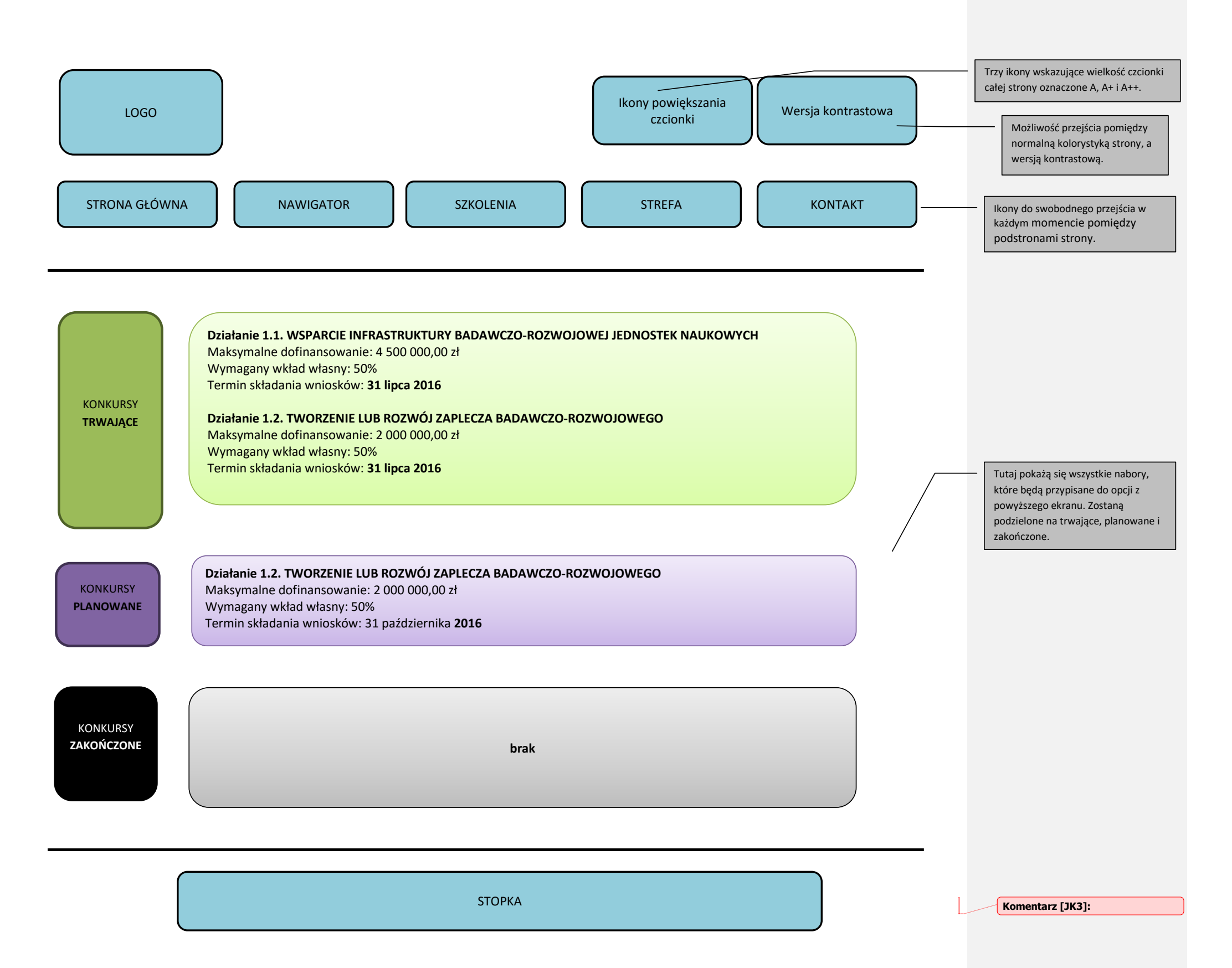

# EKRAN – SZKOLENIA, WARSZTATY

Poniższy ekran wyświetla się po wybraniu "Szkolenia, Warsztaty" z ekranu – strona główna.

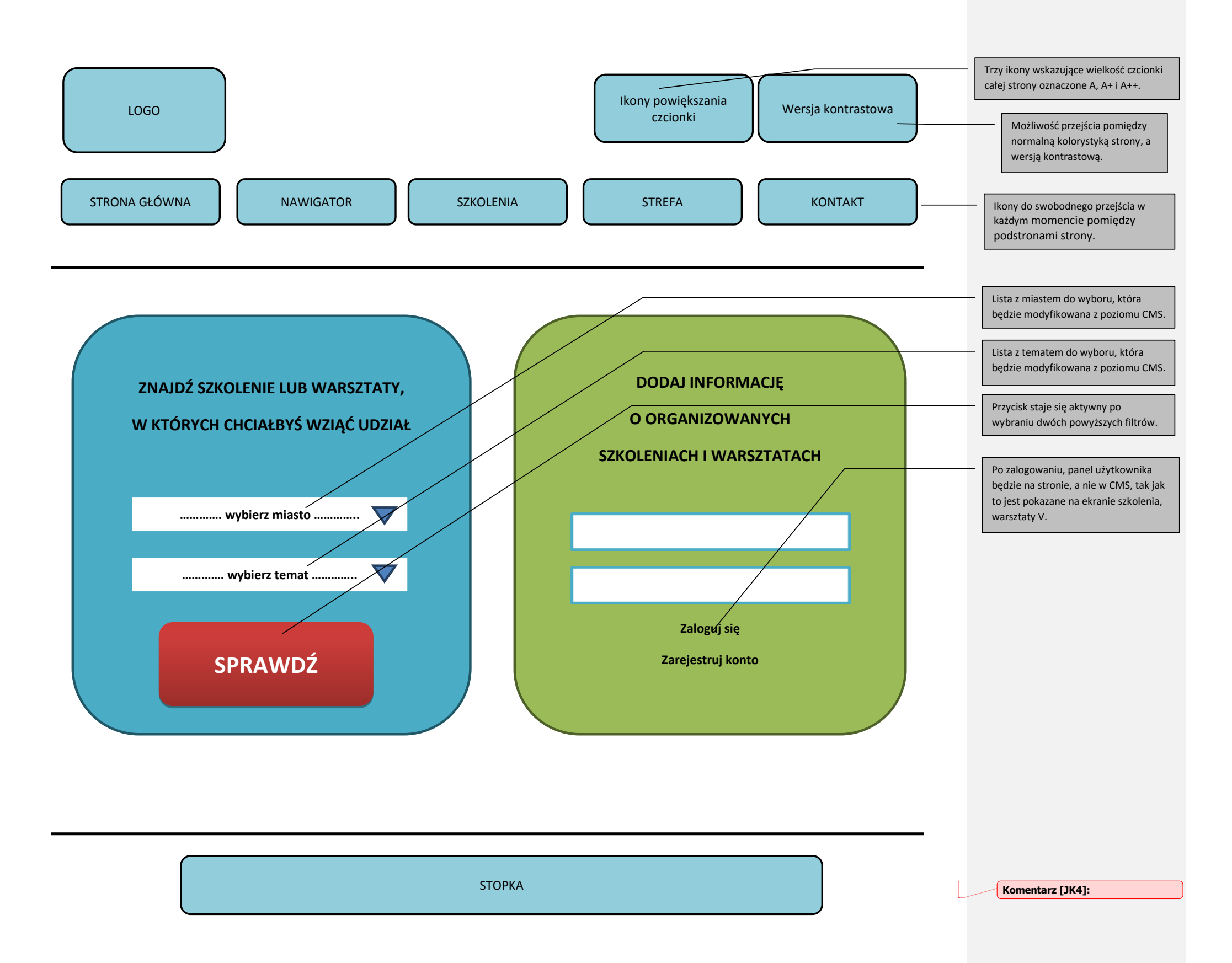

### EKRAN – SZKOLENIA, WARSZTATY II

Poniższy ekran wyświetla się po wybraniu opcji "Sprawdź" z poprzedniego ekranu.

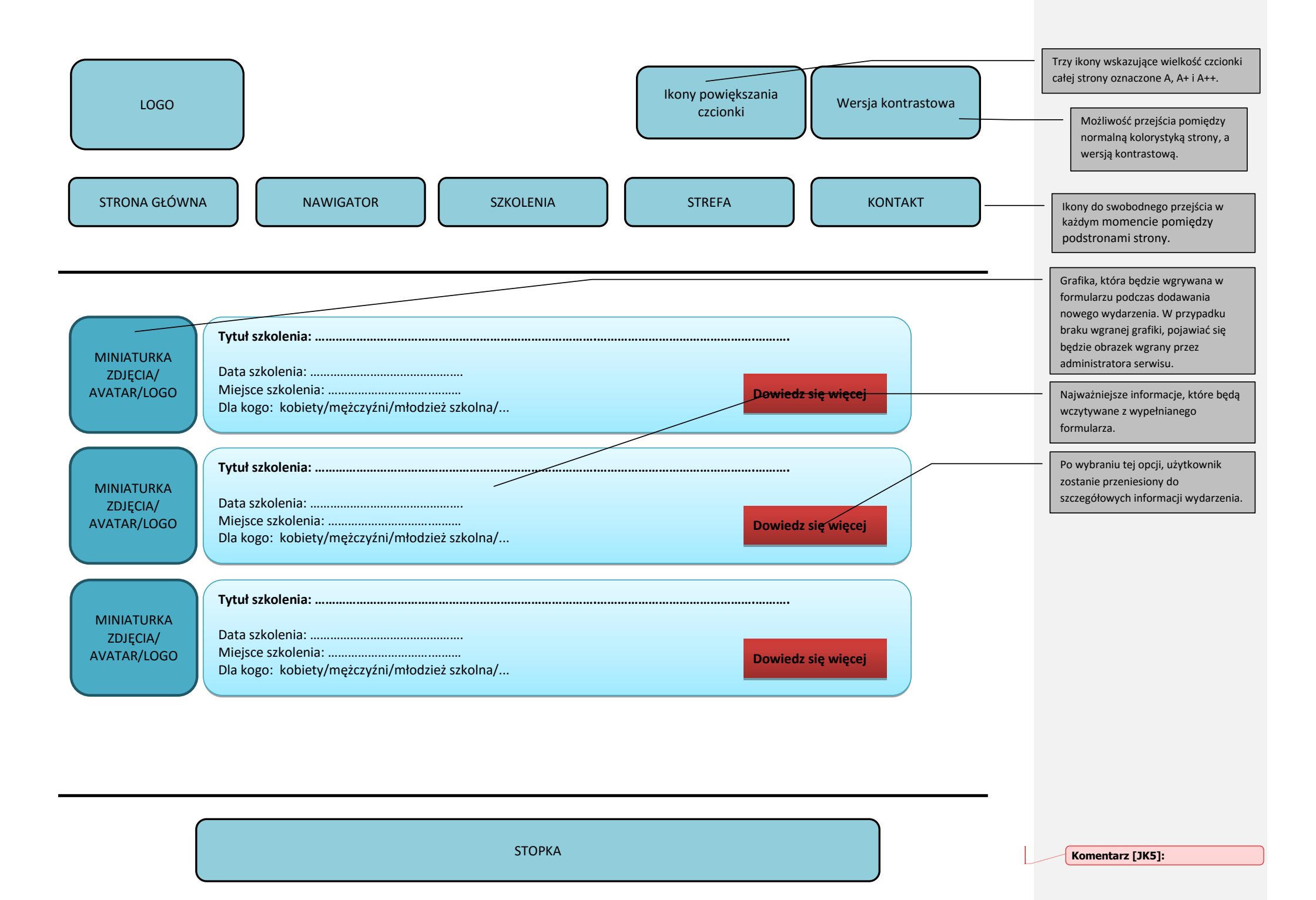

# EKRAN – SZKOLENIA, WARSZTATY III

Poniższy ekran wyświetla się po wybraniu opcji "Dowiedz się więcej" z poprzedniego ekranu.

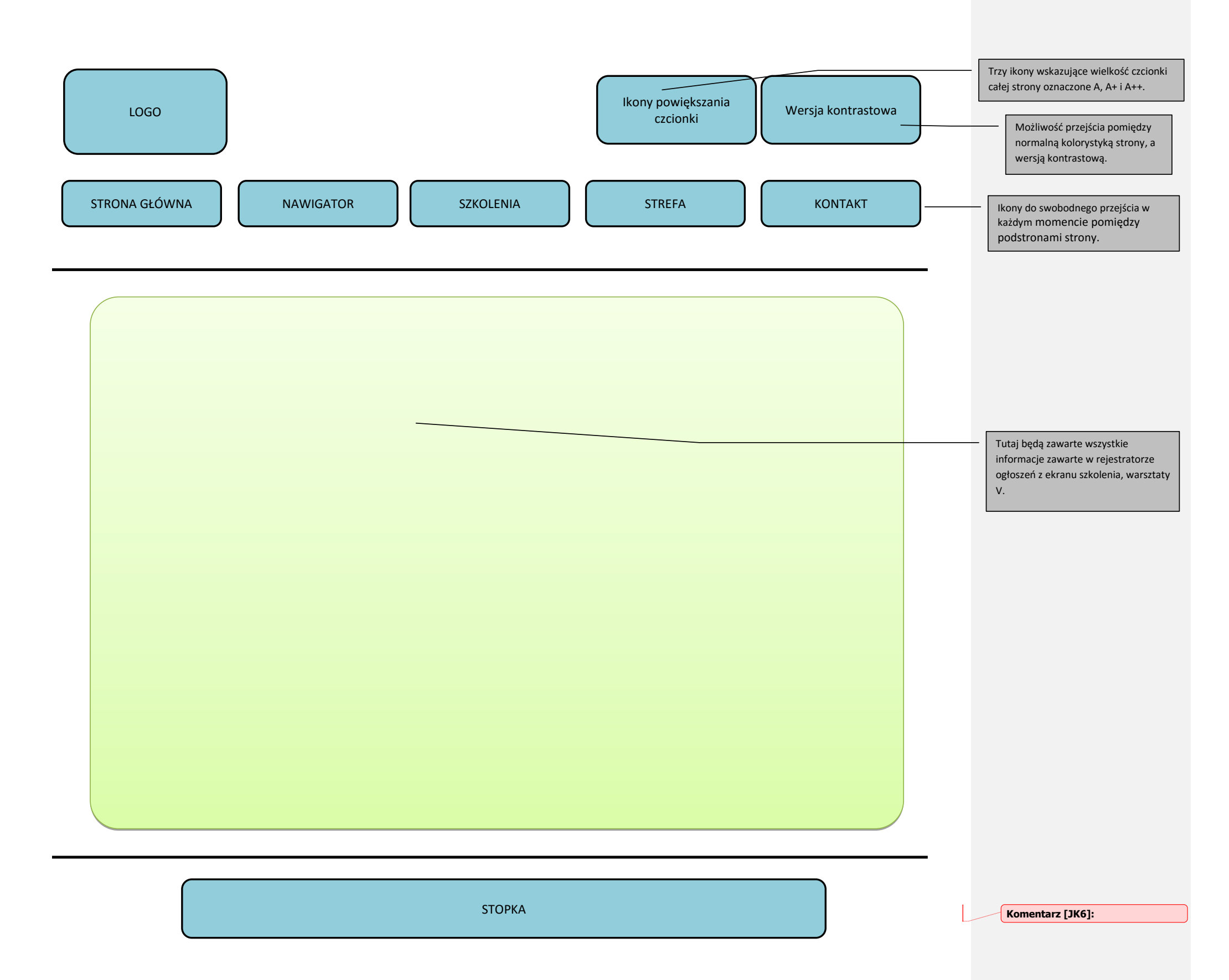

# EKRAN – SZKOLENIA, WARSZTATY IV

Poniższy ekran wyświetla się po wybraniu opcji "Zarejestruj konto" z ekranu – szkolenia, warsztaty.

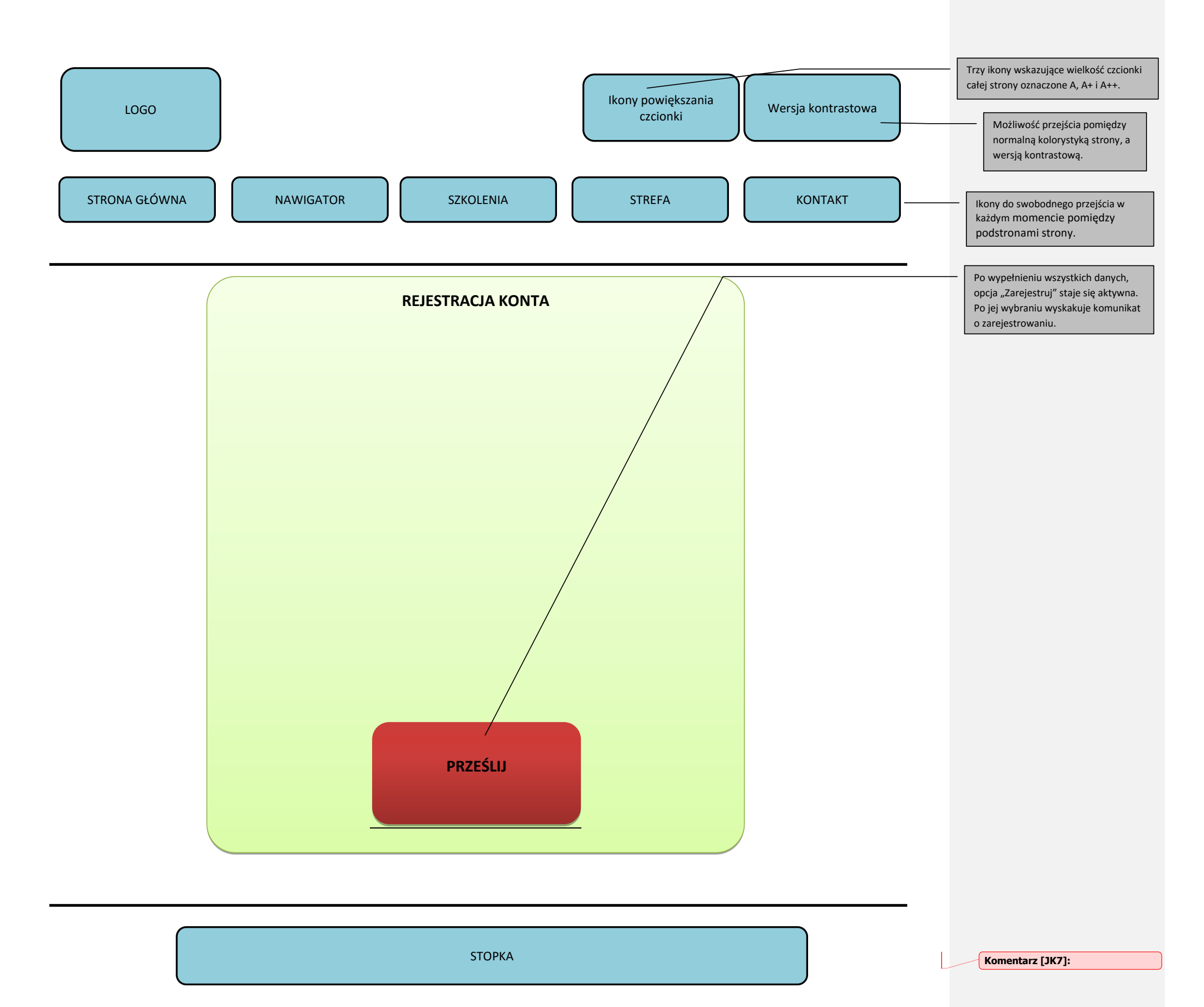

# EKRAN – SZKOLENIA, WARSZTATY V

Poniższy ekran wyświetla się po wpisaniu danych do logowania i wybraniu opcji "Zaloguj się" z ekranu – szkolenia, warsztaty.

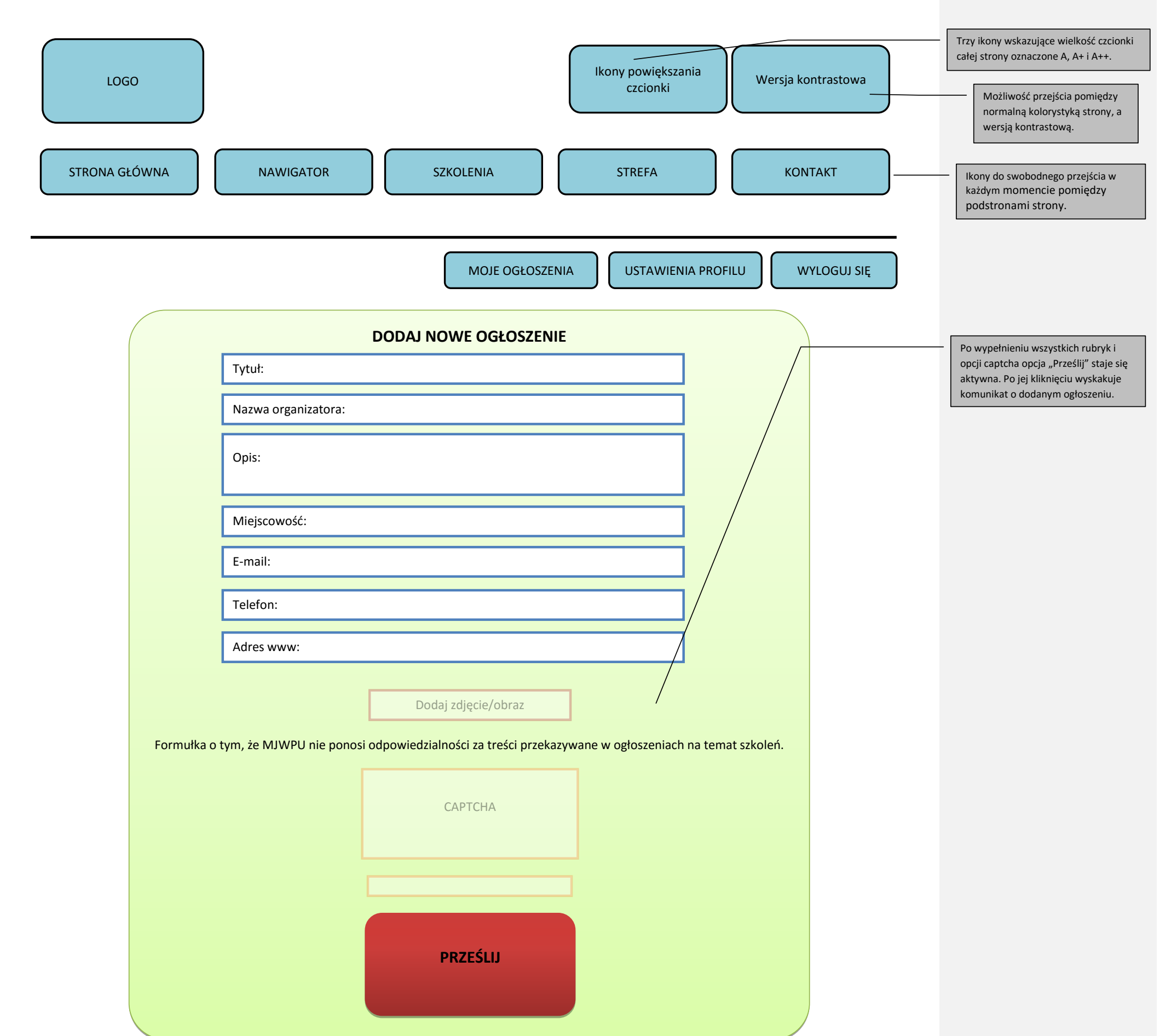

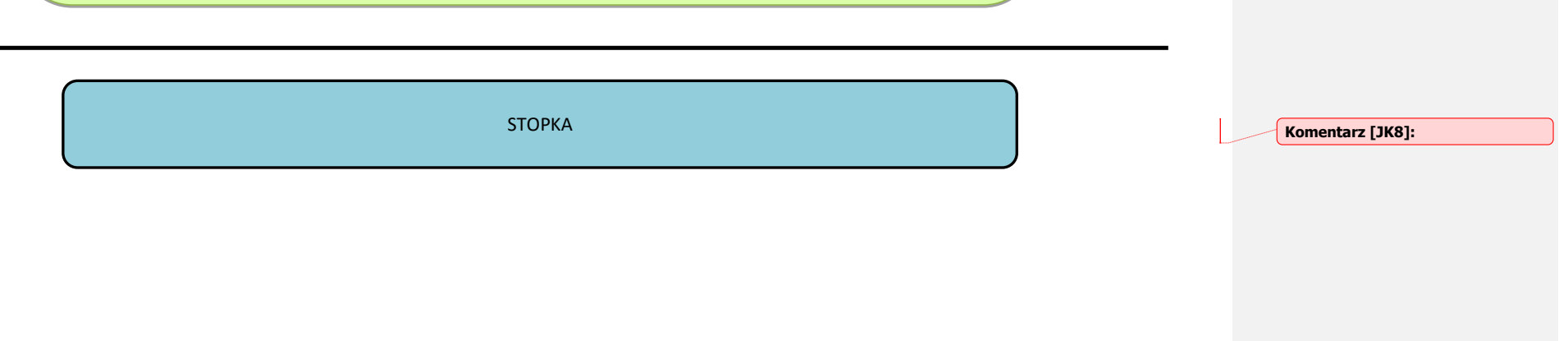

### **EKRAN – STREFA E-LEARNINGU**

Poniższy ekran wyświetla się po wybraniu "Strefa e-learningu" z ekranu – strona główna.

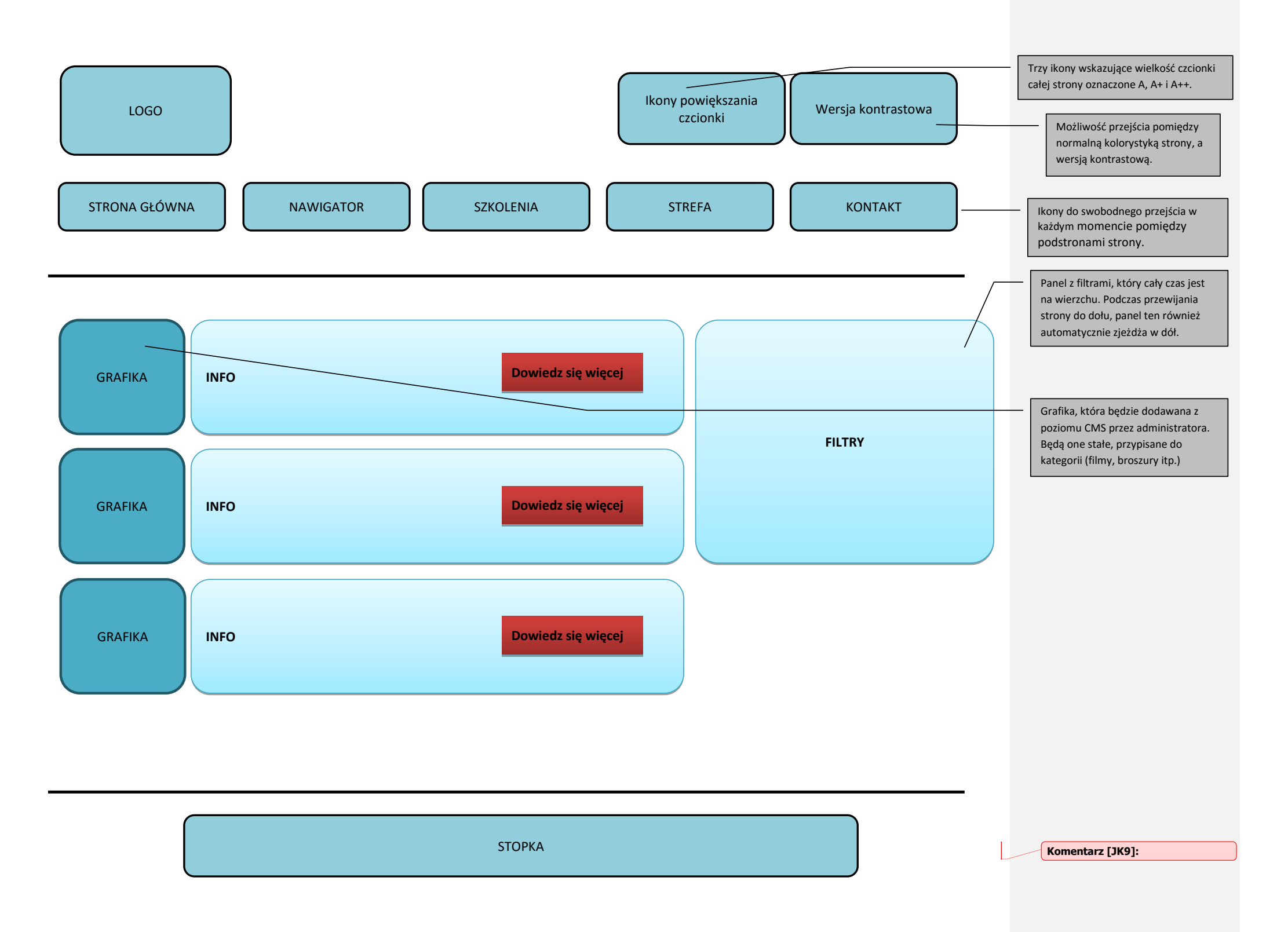

### **EKRAN – KREATOR**

Poniższy ekran wyświetla się po wybraniu "Kreator" z ekranu – strona główna.

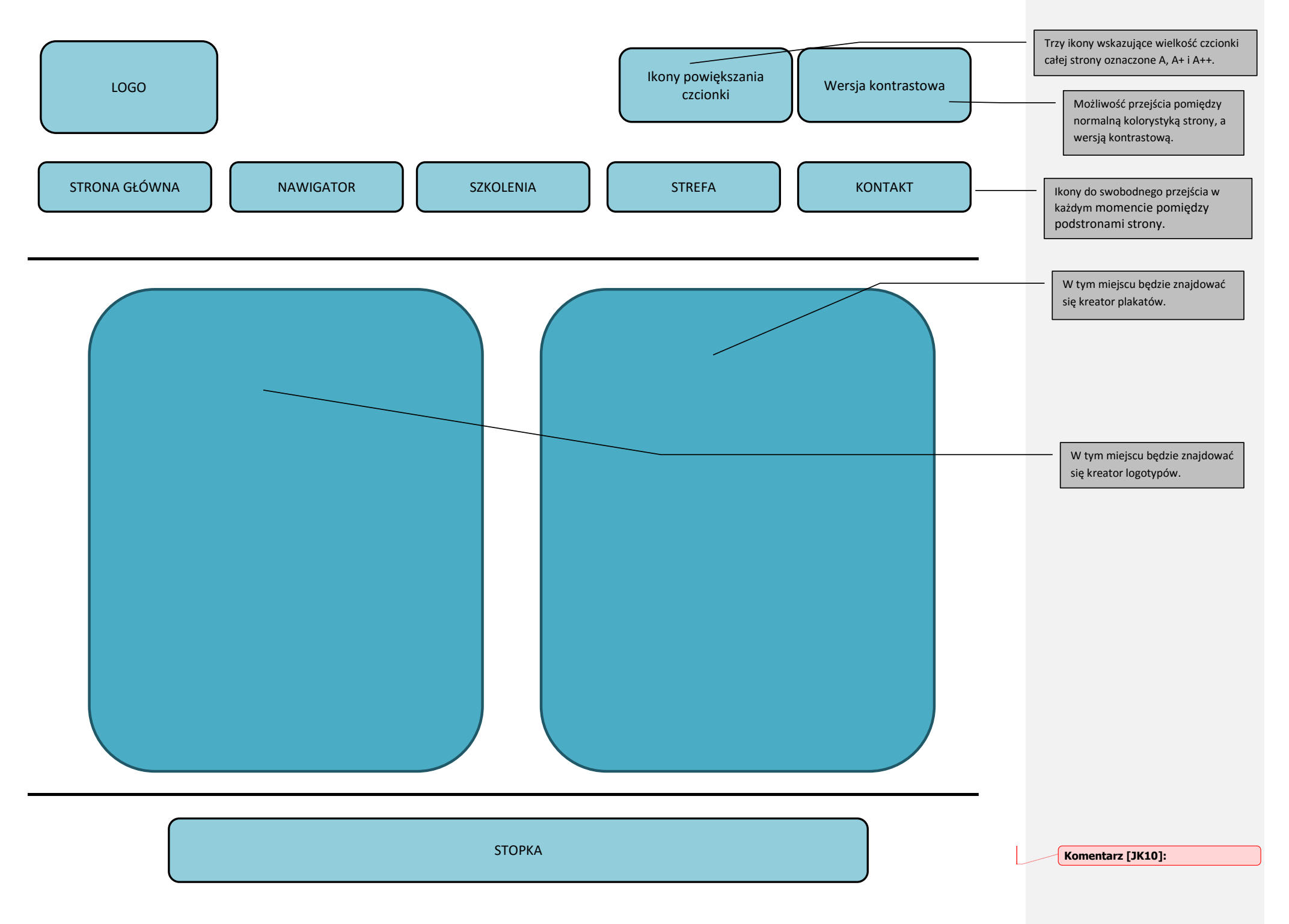